## Method of enrollment for the OSSMA Service

## Objective 1)OSSMA membership registration 2)Payment registration Procedure

1. Access to the following link

## https://www.eaj.ne.jp/ossma

| ○ ログイン入力画面                   | Please ask <u>International Exchange Division</u>             | n |
|------------------------------|---------------------------------------------------------------|---|
| ログインコードとバスワードを)<br>※は必須項目です。 | or Academic Affairs Section<br>about Login code and Password. |   |
| ※ログインコード:<br>※バスワード:         |                                                               |   |
| *C                           | ログインコードがスワードをお持ちでない方は、下記までお問い合わせください。                         |   |

#### 2. Enter dates of Travel

• Enter departure date and return date after flight schedule is confirmed.

| 渡航先と渡航期間  | を入力して、 | サーヒ | こス料金を         | 計算します | t.  |
|-----------|--------|-----|---------------|-------|-----|
| ※のついた項目は、 | 入力必須項目 | 目です | •             |       |     |
| 日本出国日:    | *      |     | ✔年            | ✔月    |     |
| 日本帰国日:    | *      |     | <b>&gt;</b> 年 | ✔月    | ✔ 8 |
|           |        |     |               |       |     |

- 3. Check confirmation screen about the period and the calculated charge
- Do not repeat your membership registrations for the same travel, in order to avoid being charged multiple times.
- ・ Click the "申込内容登録ページへ" button after checking this screen.

| ○ 料金計算 |                                         |                                                             |  |
|--------|-----------------------------------------|-------------------------------------------------------------|--|
|        | 日本出国日<br>日本帰国日<br>日数<br>料金(税込)<br>事務手数料 | : 2017/09/01<br>: 2017/09/30<br>: 1ヶ月<br>: 3,240円<br>: 178円 |  |

# 4. Enter personal information and itinerary information into the registration screen

- · ※Items in red are required
- Enter your email address which you will use while overseas.
- ・"大学指定コード" is 'ossmaprivate'. Please do not change.

| 間に運動される方の情報を<br>は必須項目です。      | 入力下さい。                               |               |            |
|-------------------------------|--------------------------------------|---------------|------------|
| ご利用者名                         | 姓 Yamada<br>名 Taro                   | (判)山田<br>(例)大 | 10         |
| バスボート表記                       | Last Name YAMADA                     |               | (9) YAMADA |
| 生年月日:<br>性別:                  | 1990 · 年 02 · 月 0                    | 01 <b>V</b> B | (0) 140    |
| メールアドレス:                      | yama@gmail.com                       | いまであい         |            |
| 学程振号:                         | 5123456                              |               |            |
| 学部:                           | Science                              |               |            |
| 学科                            |                                      |               |            |
| 大学指定コード                       | <del>2011</del> OSSMA<br>英数字コードまたは数字 | private       |            |
| ) 濃度情報入力                      |                                      |               |            |
| 渡航先                           | アメリカ                                 | ~             |            |
| 州湖积:                          | California                           | ×             |            |
| 1 45/FS                       | Los Angeles V                        |               |            |
|                               | 一知にない場合                              |               |            |
| AUGURE AND A AUGURE AND A STR | 40                                   |               |            |

## 5. Check confirmation screen

 If you find incorrect items which need to be changed, click the 『戻る』 button and change the items.

After you click the "同意して申し込む" button, you can NOT change your application!

#### If you accept the content, click the 『同意して申し込む』 button.

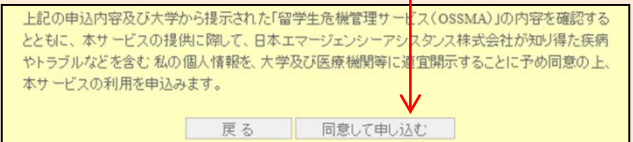

## 6. Confirm acceptance of OSSMA enrollment

- You will be able to see 『お申込みを受付けました』 on the screen.
- Please check that you received an email with the title
   "Acceptance confirmation of OSSMA enrollment"(Email No.1).
   Refer to P.2.
- · You can see your OSSMA membership ID Number in the email.

|                                 | お申込を受付けました。                                                            |  |
|---------------------------------|------------------------------------------------------------------------|--|
|                                 | OSSMAサービスにお申し込みいただき、ありがとうごさいました。<br>ご登録頂きましたメールアドレスにお申込受付メールを送信いたしました。 |  |
|                                 | 引き続きお支払い方法をご選択下さい。                                                     |  |
|                                 | お支払が完了するまで、お申込は成立しません。                                                 |  |
| ○ お支払い方法                        | 選択                                                                     |  |
|                                 |                                                                        |  |
| ウレジットカード                        |                                                                        |  |
| 」利用可能力ードは VIS。<br>※ ト記カードであっても- | A*MASTERとなります。<br>- 93ご利用T面+た1、場合キ(ごさ)、ます。                             |  |
| 100000                          | n=130000-961-000 0C C 4.00 9 6                                         |  |
| コンビニエンスストア支払                    | A<br>1/1 × / ±===1 ×                                                   |  |
| *0//0/0×/0/cox                  | 1461/20610                                                             |  |
|                                 | 支払方法:クレジットカード、コンビニ支払                                                   |  |
|                                 | 受付番号(OSSMA会員ID番号):8286171022                                           |  |

- You also can find your OSSMA membership ID No. on the screen.
- ・ Click the 『決定』 button and select the 『コンビニ』 button. Then click the 『進む』 button to go to the next page.

#### (IMPORTANT)

- Do not repeat your membership registrations for the same travel, in order to avoid being charged multiple times.
   If you would like to change your information, contact with the OSSMA center.
- Take a note of your OSSMA membership ID No.

| お支払す    | る方法をお選びになり、お進み             | びさむい。/ Please select payment method | and click "Next". |
|---------|----------------------------|-------------------------------------|-------------------|
| ご利      | 用内容 / Purpose of the pay   | ment                                |                   |
| 98 (A   | :費 /<br>ervice charze(JPY) | 3240                                |                   |
| ₩<br>Pi | ī預手数料 /<br>ayment fee(JP*) | 178                                 |                   |
| 1<br>Te | 計金額 /<br>otal amount(JPV)  | 3418                                |                   |
| お支      | 払ず法をお選びください。/ 1            | Please select payment method.       |                   |

1

Payment at convenience store

#### 8. Procedure of payment at convenience store

 Select convenience store and enter name, phone number and email address. Click the 『決済する』 button. If the 『決済エラー』

| 海外留学生危機管理                                                               | 里サービス/ OSSMA Payment procedure                                         |
|-------------------------------------------------------------------------|------------------------------------------------------------------------|
| vavビングサイトに戻会 / Select payment me<br>必要事項を記入 / Enter payment information | hod 《 あ波礼方法の成年 / Enter payment information 》<br>ネ お波礼方法のご解明 / Generate |
| コルニエンスストア決済の必要<br>Please enter the data necessar                        | ゆ項を二記人くたさい。/<br>y for payment at convenience store.                    |
| ご利用するコンピニの選択 /<br>Select convenience store                              | ファミリーマート                                                               |
| 氏名 /<br>Name                                                            | 全角でご記入びまい                                                              |
| フリガナ /<br>Name in Roman alphabet                                        | 業務でご起きない                                                               |
| 電話番号 /<br>Phone number                                                  |                                                                        |
| ご連絡先メールアドレス /<br>E-meil                                                 |                                                                        |
|                                                                         | (決演する / Payment                                                        |
|                                                                         |                                                                        |
| ご利用内容 / Purpose of the p                                                | syment                                                                 |
| 会費 /<br>Service change(JPY)                                             | 3.24079                                                                |
| 事務手数料 /<br>Payment fee(JPV)                                             | 17987                                                                  |
| お支払合計 /<br>Total amount(JPV)                                            | 3.41899                                                                |

#### 9. Completion of payment registration

| エビニンスストアあ支払い申し込みが完了しました。下記の手順でお支払いださい。                                                                                                    |
|----------------------------------------------------------------------------------------------------|
| あまれいの際、このページス記載された番号が必要になります。メモを取るか、このページを印刷してお持ちくだ<br>さい。                                                                                                    |
| アテジーマートでお支払いの場合         第1番号(企業コード)         20020         第2番号(注文番号)         801670939890         1 ショッピングウオトに戻る         このページは再表示できません。         あ支払いに必要な番号のメモをお取りになるか、このページを印刷して下さい。<br>以下のボタンを押すとお申込みがすべて完了します。         申込みを完了させる         After this screen is shown, you will receive an email with the<br>title is "Advice on your pay nent at convenience store"(Email No.4<br>Please see it and <u>make pay nent by TEN DAYS after the</u><br>enrollment at local convenience store.         If we can not confirm your<br>enrollment. In such a case, you may have to pay a cancellation<br>fee to us.         Any cancellations after enrolling in the OSSMA service will incur                                                                                                    |
| 第1番号(企業コード)<br>20020         第2番号(注文番号)<br>801670939690         ショッピングサイトに戻る         ショッピングサイトに戻る         このページは再表示できません。         あ支払いに必要な番号のメモをお取りになるか、このページを印刷して下さい。<br>以下のボタンを押すとお申込みがすべて完了します。         申込みを完了させる         After this screen is shown, you will receive an email with the<br>title is "Advice on your pay nent at convenience store"(Email No.2<br>Please see it and <u>make pay nent by TEN DAYS after the<br/>enrollment at local convenience store</u> .         If we can not confirm your<br>enrollment. In such a case, you may have to pay a cancellation<br>fee to us.         Any cancellations after enrolling in the OSSMA service will incur                                                                                                    |
| 第1番号(企業コード)<br>20020         第2番号(注文番号)<br>801670939690         「ショッピングウサイトに戻る         このペープは再表示できません。         あ支払いに必要な番号のメモをお取りになるか、このページを印刷して下さい。<br>以下のボタンを押すとお申込みがすべて完了します。         単込みを完了させる         After this screen is shown, you will receive an email with the<br>title is "Advice on your payment at convenience store"(Email No.3<br>Please see it and <u>make pay ment by TEN DAYS after the</u><br><u>enrollment at local convenience store</u> .         If we can not confirm your<br>enrollment. In such a case, you may have to pay a cancellation<br>fee to us.         Any cancellations after enrolling in the OSSMA service will incur                                                                                                    |
| 第2番号(注文番号)<br>801670939690<br>ショッピングサイトに戻る<br>このページは再表示できません。<br>お支払いに必要な番号のメモをお取りになるか、このページを印刷して下さい。<br>以下のボタンを押すとお申込みがすべて完了します。<br>単込みを完了させる<br>After this screen is shown, you will receive an email with the<br>title is "Advice on your pay nent at convenience store"(Email No.4<br>Please see it and <u>make pay nent by TEN DAYS after the</u><br>enrollment at local convenience store.<br>If we can not confirm your payment, we will cancel your<br>enrollment. In such a case, you may have to pay a cancellation<br>fee to us.<br>Any cancellations after enrolling in the OSSMA service will incur                                                                                                    |
| ショッピングサイトに戻る     このページは再表示できません。     あ友払いに必要な番号のメモをお取りになるか、このページを印刷して下さい。     以下のボタンを押すとお申込みがすべて完了します。     単込みを完了させる     After this screen is shown, you will receive an email with the title is "Advice on your pay nent at convenience store"(Email No.4 Please see it and <u>make pay nent by TEN DAYS after the enrollment at local convenience store</u> . If we can not confirm your payment, we will cancel your enrollment. In such a case, you may have to pay a cancellation fee to us. Any cancellations after enrolling in the OSSMA service will incur                                                                                                    |
| COペールは再表示できません。<br>お支払いに必要な審号のメモをお取りになるか、このページを印刷して下さい。<br>以下のボタンを押すとお申込みがすべて完了します。<br>単込みを完了させる<br>After this screen is shown, you will receive an email with the<br>title is "Advice on your payment at convenience store"(Email No.4<br>Please see it and <u>make payment by TEN DAYS after the</u><br><u>enrollment at local convenience store</u> .<br>If we can not confirm your payment, we will cancel your<br>enrollment. In such a case, you may have to pay a cancellation<br>fee to us.<br>Any cancellations after enrolling in the OSSMA service will incur                                                                                                    |
| مەترىكى ئەركى ئەر ئەر ئەر ئەركى ئەر ئەر ئەركى ئەركى ئەركى ئەركى ئەركى ئەركى ئەركى |
| 以下のボタンを押すとお申込みがすべて完了します。<br>申込みを完了させる<br>After this screen is shown, you will receive an email with the<br>title is "Advice on your pay nent at convenience store"(Email No.4<br>Please see it and <u>make pay nent by TEN DAYS after the</u><br><u>enrollment at local convenience store</u> .<br>If we can not confirm your payment, we will cancel your<br>enrollment. In such a case, you may have to pay a cancellation<br>fee to us.<br>Any cancellations after enrolling in the OSSMA service will incur                                                                                                    |
| After this screen is shown, you will receive an email with the title is "Advice on your payment at convenience store"(Email No.: Please see it and <u>make payment by TEN DAYS after the enrollment at local convenience store</u> .<br>If we can not confirm your payment, we will cancel your enrollment. In such a case, you may have to pay a cancellation fee to us.<br>Any cancellations after enrolling in the OSSMA service will incur                                                                                                    |
| After this screen is shown, you will receive an email with the title is "Advice on your payment at convenience store" (Email No.2)<br>Please see it and <u>make payment by TEN DAYS after the</u><br><u>enrollment at local convenience store</u> .<br>If we can not confirm your payment, we will cancel your<br>enrollment. In such a case, you may have to pay a cancellation<br>fee to us.<br>Any cancellations after enrolling in the OSSMA service will incur                                                                                                    |
| After this screen is snown, you will receive an email with the<br>title is "Advice on your payment at convenience store"(Email No.?<br>Please see it and <u>make payment by TEN DAYS after the</u><br><u>enrollment at local convenience store</u> .<br>If we can not confirm your payment, we will cancel your<br>enrollment. In such a case, you may have to pay a cancellation<br>fee to us.<br>Any cancellations after enrolling in the OSSMA service will incur                                                                                                    |
| Please see it and <u>make payment by TEN DAYS after the</u><br><u>enrollment at local convenience store</u> .<br>If we can not confirm your payment, we will cancel your<br>enrollment. In such a case, you may have to pay a cancellation<br>fee to us.<br>Any cancellations after enrolling in the OSSMA service will incur                                                                                                    |
| enrollment at local convenience store.<br>If we can not confirm your payment, we will cancel your<br>enrollment. In such a case, you may have to pay a cancellation<br>fee to us.<br>Any cancellations after enrolling in the OSSMA service will incur                                                                                                    |
| If we can not confirm your payment, we will cancel your<br>enrollment. In such a case, you may have to pay a cancellation<br>fee to us.<br>Any cancellations after enrolling in the OSSMA service will incur                                                                                                    |
| enrollment. In such a case, you may have to pay a cancellation<br>fee to us.<br>Any cancellations after enrolling in the OSSMA service will incur                                                                                                    |
| Any cancellations after enrolling in the OSSMA service will incur                                                                                                    |
| a cancellation fee.                                                                                                    |
| し<br>Click the 『申込みを完了させる』 button in the bottom field of this<br>screen                                                                                                    |
| You will receive an email with the title "Notice of procedural                                                                                                    |
| details when your registration is completed"(Email No 3)                                                                                                    |
| Please he sure to make payment by TEN DAYS after the                                                                                                    |
| Thease be sure to make payment by TEN DATO after the                                                                                                    |
| enrollment, at local convenience store                                                                                                    |

Emergency Assistance Japan OSSMA Cente TEL: 03-3811-8310 Mon~Fri 9:00~18:00, Except for holidays

## 10. Completion of the OSSMA enrollment

○ 決済受付完了画面

決済受付が完了しました

ご登録題、パジールア化しスへのSSAL事項用以りみ申込完了メールと方送り扱します。 24時間以内にお申込完了メールが届かない場合は、お手数ですが、下径OSSAL事項掲載でお問い合わせ下さい。 ※進版メールとて超い分けられている可能性なごいますので、途販メールフォルタ内も作せてご確認いたさい。

- Click the "×" mark button on the top of the browser.
- The "保険のお申込みはこちらから" link is a broken link. Please enroll in the overseas travel insurance which the university will recommend.

#### [IMPORTANT]

- Please wait seven working days after completion of payment registration into the OSSMA membership registration web page before you can access the OSSMA Locator system to enter your additional personal information and itinerary information.
- To access the OSSMA Locator PC Website, please access the following link

#### https://ossma.eaj.ne.jp

- To use the OSSMA Locator application, click the OSSMA Locator link.
- · Refer to the Service Guide Booklet for entering your information.

#### ==Sample email which you will receive from OSSMA== <u>1. Acceptance confirmation of OSSMA</u>

| ☆ OSSMA申込受付確認/Acceptance con                                              | firmation of OSSMA enrollment |  |  |
|---------------------------------------------------------------------------|-------------------------------|--|--|
| <ul> <li>差批人 :</li></ul>                                                  | 照/登録)<br>Email                |  |  |
| モニターEAJ大学<br>a様                                                           | No.1                          |  |  |
| 日本エマージェンシーアシスタンス株式会社(EAJ)の留学生危機管理サービス<br>『OSSMA』にお申込みいただき、誠にありがとうございます。   |                               |  |  |
| a様のお申込を受け付けました。                                                           |                               |  |  |
| <注意><br>このメールは申込受付確認メールです。<br>申込完了にはクレジットカード決済またはコンビニエンスストア支払いでのご入金が必要です。 |                               |  |  |

#### 2. Advice on your payment at convenience store

| ★ コンビニ決済依頼                                     | 完了のお知らせ                                                                  |                                         |
|------------------------------------------------|--------------------------------------------------------------------------|-----------------------------------------|
| 差出人 : MM 次月り<br>日時 : 2017年08月<br>To : MM "日本 ; | イモス活動用アドレス Systemwpul.ml<br>195日 11:49 AM<br>太郎 〈 hemi@emergency.co.jp 〉 | Impay.com/ [[(《泰照/登録)]<br>Email<br>No.2 |
| 日本 太郎 様                                        |                                                                          |                                         |
| この度はご購入ありが。<br>下記の内容にてお申しう<br>コンビニエンスストアI      | とうございます。<br>込みを受け付けましたのでご確認の_<br>にてお支払下さい。                               | 上、お支払期限までにお近くの                          |
| ■ご指定のコンビニエ<br>ファミリーマート                         | ンスストア                                                                    |                                         |
| ■ご注文内容                                         |                                                                          |                                         |
|                                                | OSSMA EAJ<br>2017/08/25 11:49:48<br>3,418円<br>2017/09/04 23:59           |                                         |
| 0 0                                            |                                                                          |                                         |

#### 3. Completion of the OSSMA enrollment

\* OSSMAお申込完了のお知らせ / Notice of procedural details when your registration is completed 窓山、 : 過ossma, web@emergency.co.je 圓( 無法)を訴)

モニターEAJ大学 a様

日本エマージェンシーアシスタンス株式会社(EAJ)の留学生危機管理リービス MOSSWAJ にお申込みいただき、旅にありがとうございます。 お申込み内容の確認・変更がございましたら、受付番号(OOSWA会員ID)とお名前を併せてOSSWA事務局まで、お知らせください。